# Training management system (TMS), hvordan registrere skolesjef og instruktører

#### Logg deg på https://ka.nif.no/ med samme brukernavn og passord som du har i Min Idrett.

#### Du vil da få opp dette bilde:

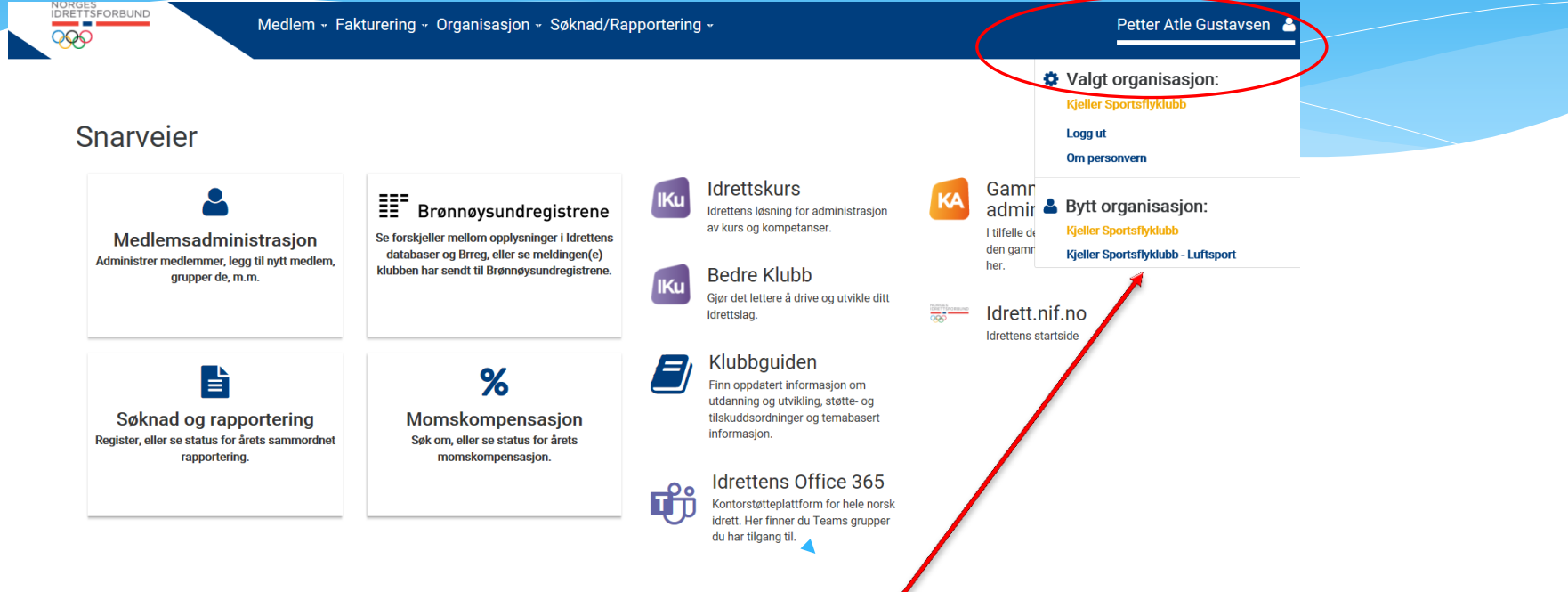

#### Sjekk at du representerer riktig organisasjon

Det er viktig at det står Klubbens navn, bindestrek Luftsport, denne fremkommer som en nedtrekksmeny når du trykker på navnet ditt

Om det ikke gjør det så velger du riktig organisasjon i listen ved å trykke på navnet ditt

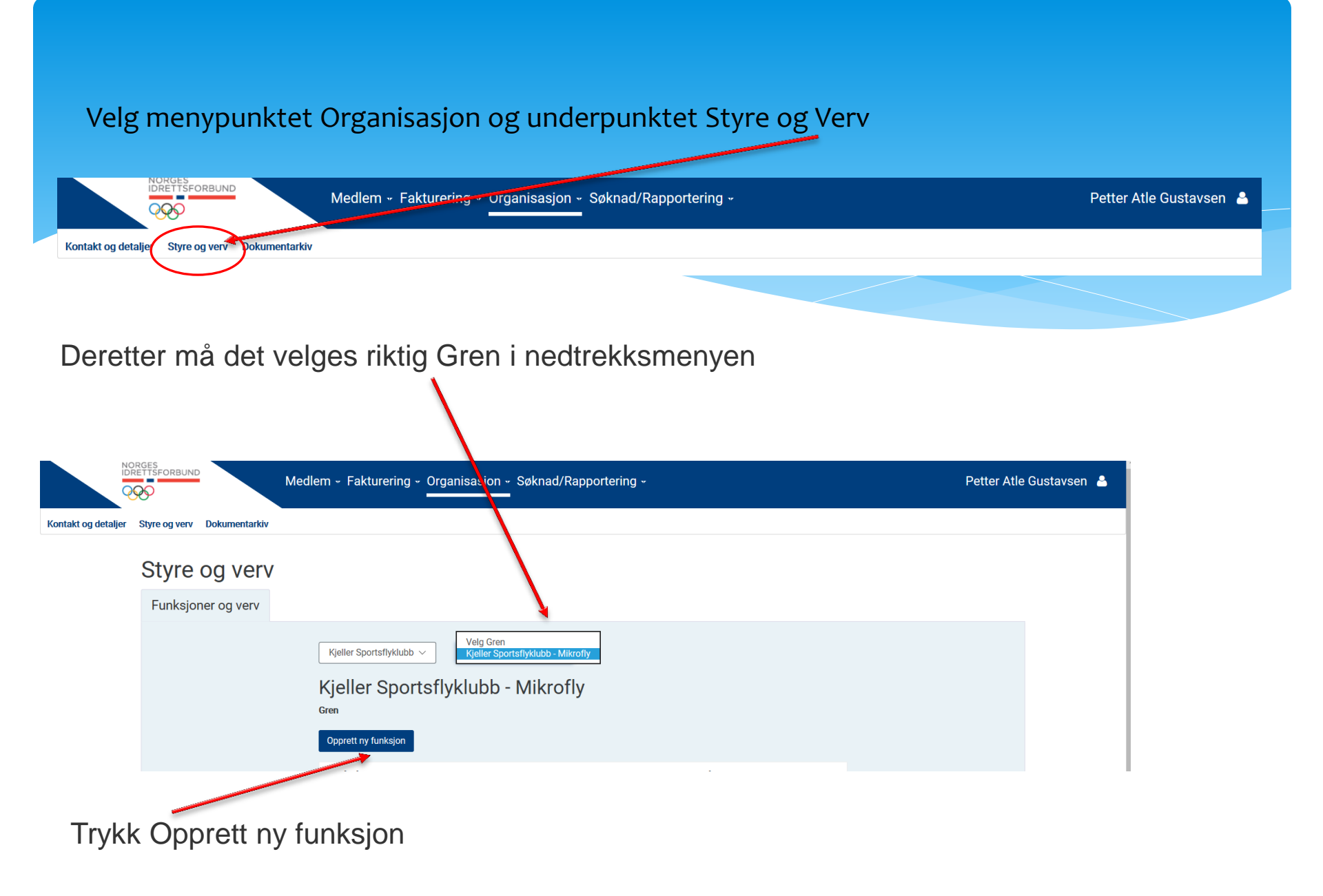

## Etter at du har trykket på Opprett ny funksjon vil du se dette bildet

Legg inn fornavn og etternavn eller mobiltelefonnummer eller e-postadresse og trykk SØK

| PRETISFORBOIND<br>PRO                          | Medlem - Fakturering - Organisasjon - Søknad/R                                                                                                    | apportering + | Petter Atle Gustavsen  💄 |
|------------------------------------------------|----------------------------------------------------------------------------------------------------|---------------|--------------------------|
| ontakt og detaljer Styre og verv Dokumentarkiv |                                                                                                    |               |                          |
| Ny funksjon                                    |                                                                                                    |               |                          |
|                                                | Velg personen som skal ha ny funksjon ved å benytte personsøket under. Funksjonstype velges etter at ønsket person er valgt<br>eller opprettet.<br>Personsøk<br>Fornavn Etternavn |               |                          |
|                                                | Mobil                                                                                                    | E-post        |                          |
|                                                | Avbryt                                                                                                    | Søk           |                          |

### Velg rett person i listen

Alle instruktører og skolesjefer skal være medlemmer, og vil derfor komme opp på søket.

## Om du har flere treff på samme person, velg den som er grønn. Det er den som har logget inn på Min Idrett du skal velge (MI-bruker = JA)

| Personsøk                                                                                            |                         |                           |                                                            |                                                                                                    |  |
|----------------------------------------------------------------------------------------------------|-------------------------|---------------------------|------------------------------------------------------------|----------------------------------------------------------------------------------------------------|--|
| ornavn                                                                                               |                         | Ette                      | mavn                                                       |                                                                                                    |  |
| petter atle                                                                                          |                         | gu                        | ustavsen                                                   | ×                                                                                                    |  |
| Mobil                                                                                                |                         |                           | E-post                                                     |                                                                                                    |  |
|                                                                                                    |                         |                           |                                                            |                                                                                                    |  |
|                                                                                                    |                         |                           |                                                            |                                                                                                    |  |
| Avbryt                                                                                               |                         |                           | Søk                                                        |                                                                                                    |  |
| Søkeresulta                                                                                          | tor                     |                           |                                                            |                                                                                                    |  |
| Jokeresulta                                                                                          | ter                     |                           |                                                            |                                                                                                    |  |
| Opprett ny person                                                                                    |                         |                           |                                                            |                                                                                                    |  |
| Kolonnen MI-bruker in                                                                                | dikerer om personen har | en bruker i Min idrett. [ | Det anbefales å velge en per                               | son med Min idrett-bruker                                                                                      |  |
| om mulig.                                                                                            |                         |                           |                                                            |                                                                                                    |  |
| Navn                                                                                                 | Fødselsdato             | Adresse                   | Postnr/sted                                                | MI-bruker                                                                                                    |  |
|                                                                                                    | T puscisuutov           | Adresser                  | i ustii/steu                                               |                                                                                                    |  |
| Gustavsen, Petter Atle                                                                               |                         |                           | 1                                                          | Ja Velg                                                                                                    |  |
|                                                                                                    | itte blidet             |                           | bør du stå på Alle                                         |                                                                                                    |  |
|                                                                                                    |                         |                           |                                                            |                                                                                                    |  |
| Alle                                                                                                 |                         |                           |                                                            |                                                                                                    |  |
|                                                                                                    |                         |                           |                                                            |                                                                                                    |  |
| Funksjon*                                                                                            |                         |                           |                                                            |                                                                                                    |  |
| Velg                                                                                                 |                         |                           |                                                            |                                                                                                    |  |
| Funksjon*<br>Velg<br>ins                                                                             |                         |                           |                                                            | ktig funksjon, det                                                                                             |  |
| Funksjon*<br>Velg<br>ins<br>Flyinstruktør                                                            | ·                       |                           | Velg ril                                                   | tig funksjon, det                                                                                              |  |
| Funksjon*<br>Velg<br>ins<br>Flyinstruktør<br>Hovedinstruktør                                         |                         |                           | Velg ril<br>raskest                                        | ktig funksjon, det<br>e er å skrive                                                                            |  |
| Funksjon*<br>Velg<br>ins<br>Flyinstruktør<br>Hovedinstruktør<br>Tilbake til søkeresultater           |                         |                           | Velg ril<br>raskest                                        | ktig funksjon, det<br>e er å skrive<br>velsen på funksionen                                                    |  |
| Funksjon* Velg ins Flyinstruktør Hovedinstruktør Tilbake til søkeresultater                          |                         |                           | Velg ril<br>raskest<br>begynn                              | ktig funksjon, det<br>e er å skrive<br>Helsen på funksjonen                                                    |  |
| Funksjon*<br>Velg<br>ins<br>Flyinstruktør<br>Hovedinstruktør<br>Tilbake til søkeresultater<br>Avbryt |                         | Lagre                     | Velg ril<br>raskest<br>begynn<br><b>Skolesi</b>            | ktig funksjon, det<br>e er å skrive<br>Ielsen på funksjonen<br><b>ef</b> eller <b>Flyinstruktø</b> r           |  |
| Funksjon*<br>Velg<br>ins<br>Flyinstruktør<br>Hovedinstruktør<br>Tilbake til søkeresultater<br>Avbryt |                         | Lagre                     | Velg ril<br>raskest<br>begynn<br><b>Skolesj</b>            | ktig funksjon, det<br>e er å skrive<br>Jelsen på funksjonen<br><b>ef</b> eller <b>Flyinstruktør</b>            |  |
| Funksjon* Velg ins Flyinstruktør Hovedinstruktør Tilbake til søkeresultater Avbryt                   |                         | Lagre                     | Velg ril<br>raskest<br>begynn<br><b>Skolesj</b><br>Trykk p | ktig funksjon, det<br>e er å skrive<br>Ielsen på funksjonen<br><b>ef</b> eller <b>Flyinstruktør</b><br>å Lagre |  |

## Etter at du har lagret vil du få opp dette bildet

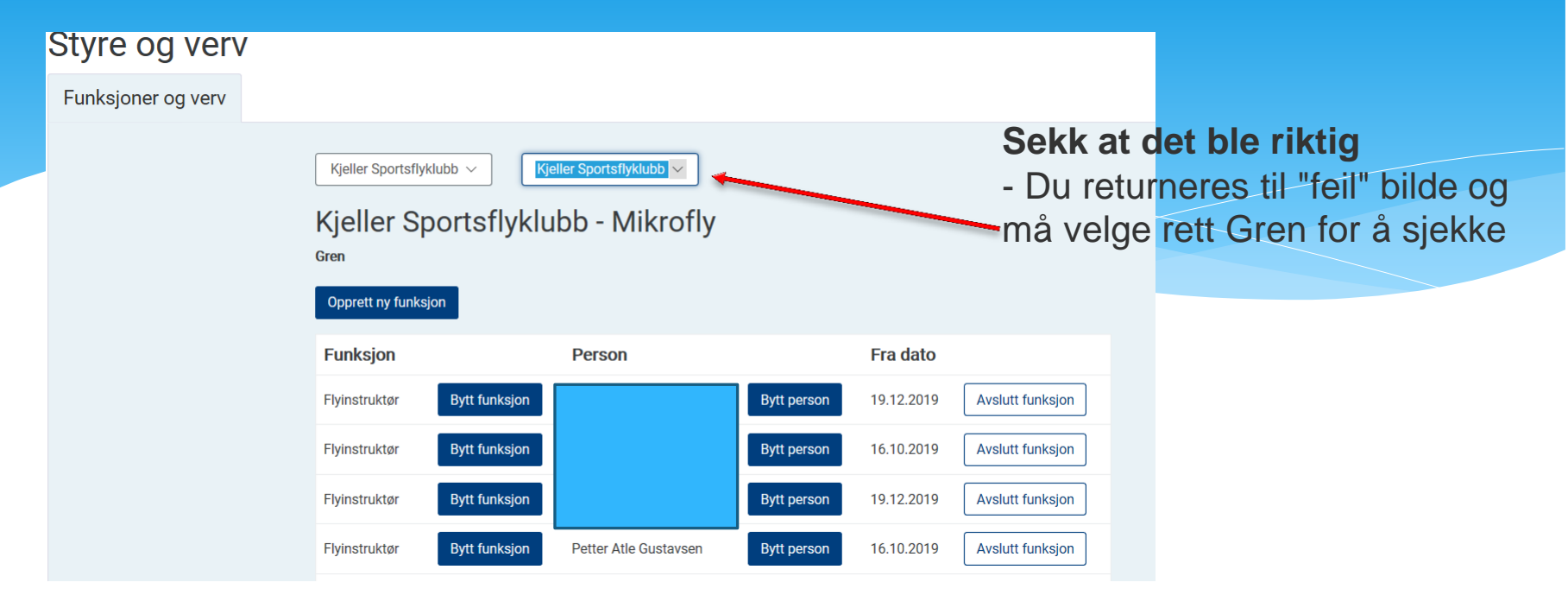

Når du nå har valgt riktig Gren sjekker du om alt ble korrekt.

Du gjentar dette for å legge inn flere personer med funksjoner ved å trykke på "Opprett ny funksjon", enten Skolesjef eller Flyinstruktør

Du kan også Bytte funksjon og Bytte person om nødvendig i dette bildet

Her har du også til høyre mulighet til å avslutte hver persons funksjon